Peter Bažík<sup>1</sup>

## APLIKÁCIA SOFTVÉRU EXCEL V STAVEBNÍCTVE

### THE APPLICATION OF EXCEL SOFTWARE IN CONSTRUCTION

#### Abstract

The task of this article is to introduce created applications by me, which are created for creating own database, effective quantities calculation or with problems creating schedules of certain building objects. Employees of companies in certain periods solve tasks, which are repeated, labored or require analytical thinking. The solutions which I publish in this article are presented by two applications. The first of them solves creating of the estimate and calculation of the total weight of the units on the base of own database. Besides, it is offering the possibility of faster, documented and well-arranged calculation of the unit quantities in contrast common calculation. The second application is for time scheduling of construction based on technology dashboard, which is possible to optimize for each item.

#### Úvod

V praxi sa môžeme stretávať s potrebou riešiť problematiku tvorby vlastných databáz, efektívneho výpočtu výmer alebo tvorbou harmonogramov pre konkrétne stavebné objekty.

V takýchto prípadoch je veľmi dobré použiť softvérové riešenia, ktoré sú dostupné. Avšak je možné, že zamestnanci v podnikoch sa stretávajú s problémom nedostatočného softvérového vybavenia pre ich prácu, či s nedostatočným zaškolením pre prácu s daným softvérom. Tieto problémy môžu prameniť buď z nedostatku zdrojov alebo neznalosti benefitov, ktoré im môžu takéto softvéry priniesť.

Jedným z najdostupnejších kancelárskych programov balíka Office je práve Excel. Pravdepodobne len málo zamestnancov so stavebným vzdelaním pozná možnosti, aké im tento program ponúka. Aplikácie, ktoré som vytvoril, fungujú v prostredí bežne dostupného tabuľkového programu Excel. Na ich vytvorenie boli potrebné znalosti na úrovni expert, ktoré je možné získať aj samostatným štúdiom. Tvorbou vlastných aplikácií v Excely je možné ušetriť finančné prostriedky na kúpu alebo vývoj samostatne fungujúcich programov, teda v prípade, že vieme s ním sami alebo naši zamestnanci pracovať. Inou možnosťou je objednať si tieto výkony externe alebo si zakúpiť už takto vytvorené riešenie.

#### Popis vybraných nástrojov Excelu

Medzi klasické nástroje patrí orámovanie buniek, ktoré sa nachádzajú na pracovnom hárku. Rôznymi štýlmi orámovaní vieme vyznačiť na pracovnom hárku oblasti, ktoré sú pre nás dôležité napr. obsahujú súhrnné výsledky. Ďalším nástrojom, ktorý môže pomôcť pri orientácii medzi jednotlivými údajmi, je podfarbenie buniek. Oba nástroje teda slúžia pre orientáciu medzi bunkami a ich údajmi a takto vykonávané úpravy nazývame formátovaním. Vyššou formou formátovania buniek je podmienené formátovanie buniek. Podmieneným formátovaním buniek treba rozumieť ich automatizovanú úpravu na základe ich obsahu. To znamená, že ich podfarbenie alebo orámovanie sa automaticky mení v závislosti od druhu

<sup>&</sup>lt;sup>1</sup> Peter Bažík, Ing., Stavebná fakulta STU, Radlinského 11, 810 05Bratislava

alebo hodnoty ich obsahu. Pre lepšie pochopenie je možné uviesť príklad, keď potrebujeme, aby bola bunka podfarbená zeleno, ak obsahuje hodnoty od 1 do 10 a ak obsahuje hodnoty vyššie ako 10, aby bola podfarbená na červeno. Na základe podmieneného formátovania nám sám Excel bunky takto podfarbí. Ďalším z tradičných nástrojov je používanie jednotlivých funkcií k výpočtom alebo zobrazovaniu určitých informácií. Medzi dobre známu funkciu pravdepodobne patrí funkcia suma. Táto funkcia nám spočíta hodnoty buniek, ktoré sa nachádzajú v nami označenom rozsahu. Menej známou funkciou je funkcia TODAY, ktorá nám vráti aktuálny dátum. Medzi významné nástroje patria nástroje umiestnené na karte údaje. Tieto nástroje je vhodné používať pri práci s väčším množstvom údajov z dôvodu ich prehľadného usporiadania a prácou s nimi. Tu je dobré upriamiť pozornosť na využitie nástroja filter, ktorý nám napríklad umožňuje zobraziť iba tie riadky, ktoré obsahujú konkrétny údaj. Príkladom z praxe je, keď máme v Excely vytvorenú tabuľku miestností stavebného objektu, ktorá obsahuje výmery stien, podláh, stropov a ich povrchové úpravy. Ak použijeme nástroj filter, vieme v spojitosti s funkciou SUBTOTAL okamžite zistiť výmeru, napríklad stien s keramickým obkladom na celom stavebnom objekte. Podobný výsledok vieme dosiahnuť použitím kontingenčných tabuliek. Zoskupovanie údajov je tiež užitočným údajovým nástrojom, ktorý nám umožňuje zobraziť iba tie riadky a stĺpce, ktoré potrebujeme momentálne vidieť z dôvodu prehľadnosti záznamov. Okrem nástrojov, ktoré nám ponúka Excel je možné naprogramovať si vlastné riešenia prostredníctvom editora programovacieho jazyka Excel VBA (Visual Basic for Applications), ktorý je súčasťou Excelu. Tento editor sa nachádza na karte vývojár, ktorá sa pri štandardom prednastavení nezobrazuje.

#### Využitie nástrojov pre tvorbu časových plánov

Pri časovom plánovaní jednotlivých čiastkových procesov je vhodné použiť na grafické zobrazenie trvania jednotlivých procesov ganttov diagram. V navrhnutom riešení som spojil technologický normál a ganttov diagram. V rámci technologického normálu boli uplatnené nasledujúce vzorce pre výpočet trvania jednotlivých procesov:

$$P_{cn} = Q. N_c \text{ (Nh)}$$

$$P_{cn} - prácnosť normová$$

$$Q - množstvo merných jednotiek$$

$$N_c - počet normohodín na mernú jednotku$$
(1)

$$P_{cs} = N_r \cdot t_s \cdot K \cdot T \ (Nh) \tag{2}$$

 $P_{cs}$  – prácnosť skutočná  $N_r$ –počet pracovníkov  $t_s$  – trvanie práce počas zmeny K – počet zmien T – takt

$$P = \frac{P_{cn}}{P_{cs}}.100 \ (\%)(3)$$

P – napätie P<sub>cn</sub> – prácnosť normová P<sub>cs</sub> – prácnosť skutočná

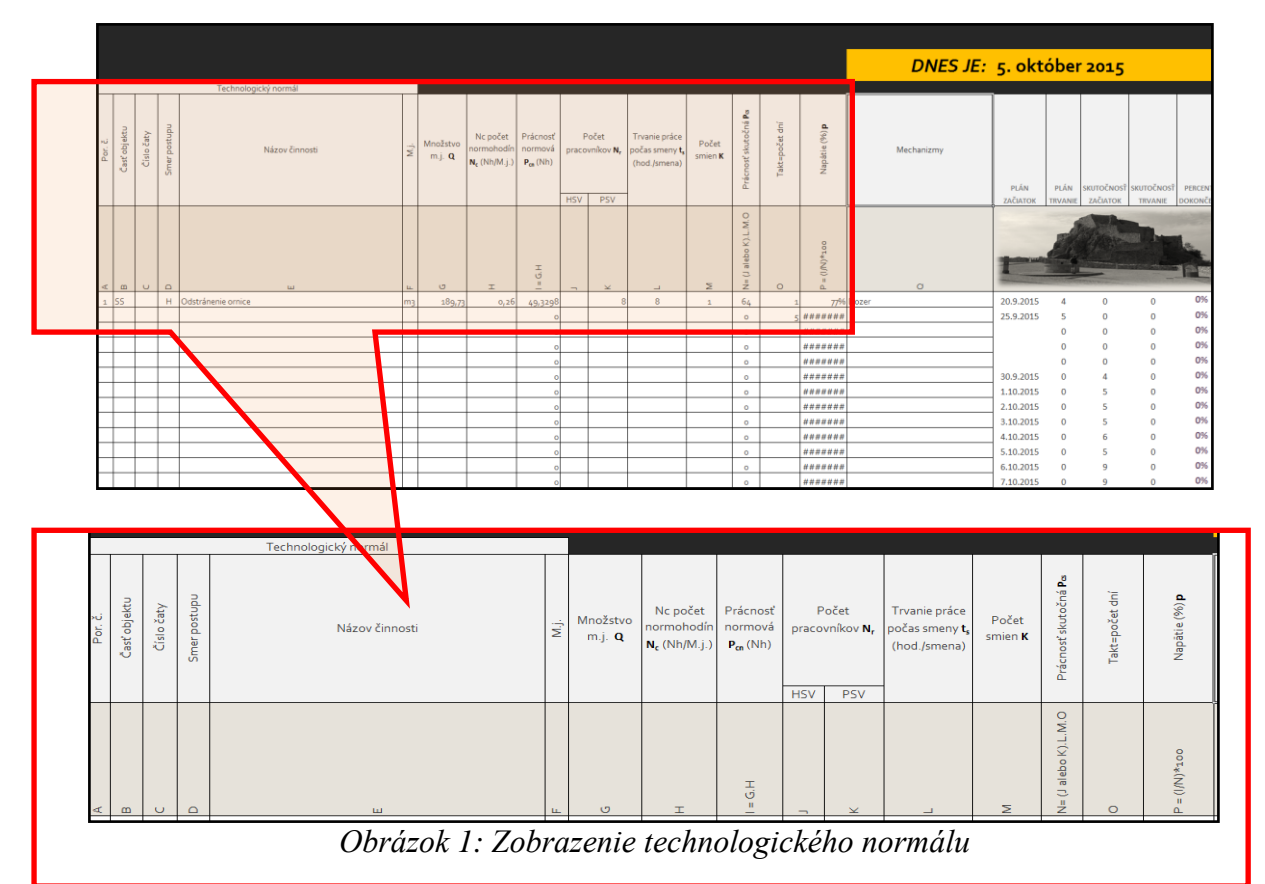

Čím viac sa blíži napätie noriem k hodnote 100%, tým viac sú pracovníci efektívne vyťažení. Preto je potrebné upravovať parametre, ktoré vstupujú do výpočtu a tak dosiahnuť optimálne vyťaženie pracovníkov, čo sa v konečnom dôsledku prenáša aj do nákladov, keďže nevyťažený pracovník neprináša firme zisk ale naopak.

V ganttovom diagrame som za pomoci funkcií, podmieneného formátovania, pomenovania oblastí, vytvoril vlastné riešenie na základe šablóny Excelu určenej pre tvorbu ganttových diagramov, ako je znázornené na obrázku 2.

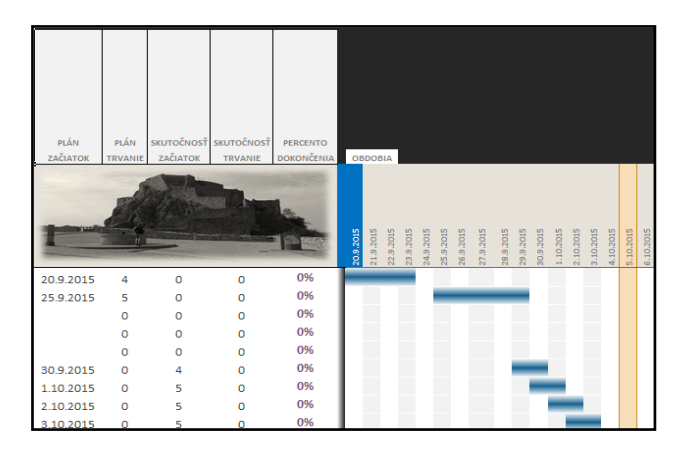

Obrázok 2: Zobrazenie ganttovho diagramu a polí pre zadávanie údajov

Výhodou takéhoto riešenia je, že údaje o trvaní procesu priamo vstupujú do stĺpca "PLÁN TRVANIE" a na základe dátumu začiatku zadaného používateľom, sa zobrazí činnosť ako pruh v grafickej časti od dátumu začiatku po dátum ukončenia, ktorý je automaticky

dopočítaný. Okrem toho, že je možné časovo plánovať procesy, dané riešenie ich umožňuje aj kontrolovať na základe skutočnosti.

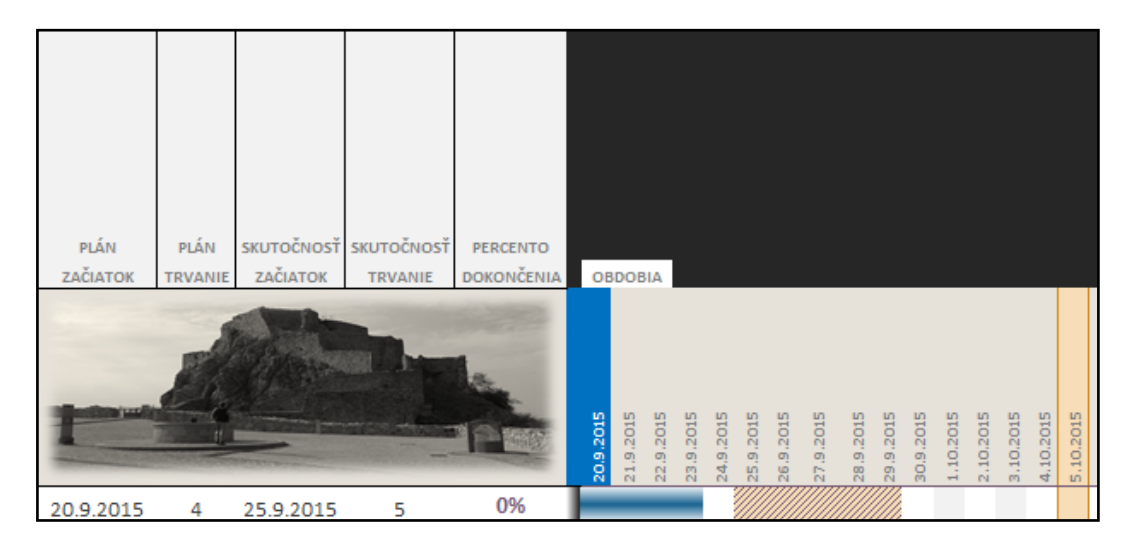

Obrázok 3: Zobrazenie plánu (modrý pruh) a skutočnosti (žltý šrafovaný pruh)

#### Aplikácia pre tvorbu zdokumentovaných výpočtov a používanie vlastných databáz.

Pokial' nepracujeme so softvérmi podporujúcimi BIM (BuildingInformation Model) stretávame sa stým, že je potrebné prekontrolovať výpočty jednotlivých výmer poskytnutých investorom.

Aby sme sa nemuseli pohybovať medzi jednotlivými bunkami prípadne vytvárať oblasti, kde sa, ktorá hodnota bude zapisovať, a kde sa bude zobrazovať výsledok, naprogramoval som aplikáciu tak, že vieme všetko zapísať do jednej bunky aj s textovými odkazmi viažucimi sa k výpočtu. V praxi potom takýto zápis vyzerá nasledovne: "odpočty dverí-(2,5\*2)\*3 odpočet otvorov trikrát na I. až III. podlaží" obrázok 4. Aplikácia sama vygeneruje vzorec "– (2,5\*2)\*3" a vráti výsledok "-15". Tieto jednotlivé kroky je možné vidieť priamo v aplikácii v jej jednotlivých stĺpcoch, čo slúži aj k spätnej kontrole.

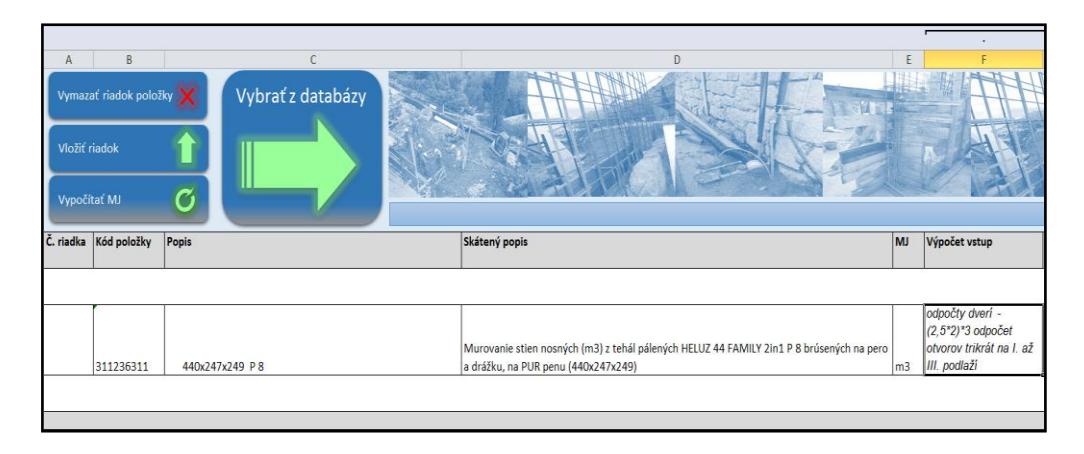

Obrázok 4: Zobrazenie segmentu pracovnej časti aplikácie a zadaného vstupu pre výpočet

| · ·                      |                | Ξ        | · · ·       |                 |               | •           |         |          |                  |             |
|--------------------------|----------------|----------|-------------|-----------------|---------------|-------------|---------|----------|------------------|-------------|
| F                        | G              | Н        | I. I.       | J               | К             | L           | М       | N        | 0                | Р           |
|                          |                |          |             |                 |               |             |         |          | Ing. Peter Bažík |             |
| Výpočet vstup            | Výpočet vzorec | Počet MJ | Cena Celkom | Hmotnosť Celkom | Hmotnosť sute | Normohodiny | Cena MJ | Hmotnosť | Hmotnosť sute    | Normohodiny |
|                          |                |          |             |                 | celkom        | celkom      |         |          |                  |             |
|                          |                | =        |             |                 |               |             |         |          | 1                |             |
| odpočty dverí -          |                |          |             |                 |               |             |         |          |                  |             |
| (2,5*2)*3 odpočet        |                |          |             |                 |               |             |         |          |                  |             |
| otvorov trikrát na I. až |                |          |             |                 |               |             |         |          |                  |             |
| III. podlaží             | -(2,5*2)*3     | -15      | -298,635    | 0               | 0             | -22,2       | 19,909  | C        | 0 0              | 1,48        |
|                          |                |          |             |                 |               |             |         |          |                  |             |
|                          |                | =        | -298,635    | 0               | 0             | -22,2       |         |          |                  |             |

Obrázok 5: Zobrazenie výpočtovej časti po zobrazení všetkých druhov výpočtov

Aplikácia umožňuje zobrazenie všetkých výpočtov alebo zadaných údajov ako je vidieť na obrázku 5. Nakoľko v príklade neboli zadané žiadne kladné hodnoty zobrazujú sa mínusové výsledky. Čo sa týka jednotlivých hmotností, neboli zadané (v tomto prípade v databáze odkiaľ položka pochádza) hmotnosti sute, či samotná hmotnosť jedného metra kubického materiálu. Z toho vyplýva, že v jednotlivých celkových hmotnostiach sa zobrazuje nulová hodnota.

Preto, aby sme mohli efektívne pracovať pri riešení novej zákazky potrebujeme mať vytvorenú databázu s vlastnými firemnými hodnotami. To nám umožní sústrediť sa iba na prácu s konkrétnym parametrom položky, napríklad výmerou merných jednotiek. Môžeme vytvoriť buď vlastnú databázu alebo využiť už existujúcu, alebo vytvoriť ich kombináciu podľa vlastnej potreby.

| 1   |                     |             |                                                      |                                                                                             |    | ۲        | ۲       |          |               |             |
|-----|---------------------|-------------|------------------------------------------------------|---------------------------------------------------------------------------------------------|----|----------|---------|----------|---------------|-------------|
| 456 | A                   | В           | С                                                    | D                                                                                           | E  | Н        | M       | N        | 0             | Р           |
| 1 2 | Vlož mec<br>položky | 121 👔       | Vlož riadok pre novú položku 😚 Späť do položiek      |                                                                                             |    |          |         |          |               |             |
| 4   | _                   |             | Vymaž položku s riadkom 🗱                            |                                                                                             |    |          |         |          |               |             |
| 5   | 27334               | Zhotovenie  | e základových dosiek, pásov, pätiek z betónu         | i ľahkého,                                                                                  |    |          |         |          |               |             |
|     | Č. riadka           | Kód položky | Popis                                                | Skátený popis                                                                               | MJ | Počet MJ | Cena MJ | Hmotnosť | Hmotnosť sute | Normohodiny |
| 6   |                     |             |                                                      | v v                                                                                         |    |          | 1 .     |          |               | 1           |
|     |                     |             |                                                      | Murivo nosné (m3) z tehál pálených HELUZ 50 FAMILY 2in1 P 8 brúsených na pero a drážku, na  |    |          |         |          |               |             |
| 387 | 1                   | 311234310   | 500x247x249 P 8                                      | PUR penu (500x247x249)                                                                      | m3 |          | 196,204 | 0,66545  | (             | 1,488       |
|     |                     |             |                                                      | Murivo nosné (m3) z tehál pálených HELUZ 44 FAMILY 2in1 P 8 brúsených na pero a drážku, na  |    |          |         |          |               |             |
| 387 | 5                   | 311234311   | 440x247x249 P 8                                      | PUR penu (440x247x249)                                                                      | m3 |          | 200,155 | 0,68694  | (             | 1,          |
|     |                     |             |                                                      | Murivo nosné (m3) z tehál pálených HELUZ 38 FAMILY 2in1 P 8 brúsených na pero a drážku, na  |    |          |         |          |               |             |
| 387 | 5                   | 311234312   | 380x247x249 P 8                                      | PUR penu (380x247x249)                                                                      | m3 |          | 202,892 | 0,75145  |               | 1,5         |
|     |                     |             |                                                      | Murivo nosné (m3) z tehál pálených HELUZ 30 FAMILY 2in1 P 10 brúsených na pero a drážku, na |    |          |         |          |               |             |
| 387 | 7                   | 311234313   | 300x247x249 P 10                                     | PUR penu (300x247x249)                                                                      | m3 |          | 212,73  | 0,8971   | (             | 1,5         |
|     |                     |             |                                                      | Murivo nosné (m3) z tehál pálených HELUZ 25 FAMILY 2in1 P 10 brúsených na pero a drážku, na |    |          |         |          |               |             |
| 387 | 3                   | 311234314   | 250x247x249 P 10                                     | PUR penu (250x247x249)                                                                      | m3 |          | 233,074 | 0,9335   | (             | 2,28        |
| 387 | 9                   |             |                                                      |                                                                                             |    |          |         |          |               |             |
|     |                     | ſ           | Murivo nosné (m2) z tehál pálených HELUZ FAMILY 2in1 |                                                                                             |    |          |         |          |               |             |
| 388 | )                   | 31123       | brúsených na pero a drážku                           |                                                                                             |    |          |         |          |               |             |
| 388 | 1                   |             | na PUR penu                                          |                                                                                             |    |          |         |          |               |             |
|     |                     | [           |                                                      | Murivo nosné (m2) z tehál pálených HELUZ 50 FAMILY 2in1 P 8 brúsených na pero a drážku, na  |    |          | 1       |          |               |             |
| 388 | 2                   | 311234320   | 500x247x249 P 8                                      | PUR penu (500x247x249)                                                                      | m2 |          | 98,098  | 0,33273  |               | 0,744       |
|     |                     |             |                                                      | Murivo nosné (m2) z tehál pálených HELUZ 44 FAMILY 2in1 P 8 brúsených na pero a drážku, na  |    |          | 1       |          |               |             |
| 388 | 3                   | 311234321   | 440x247x249 P 8                                      | PUR penu (440x247x249)                                                                      | m2 |          | 88,484  | 0,30226  |               | 0,691       |
|     |                     |             |                                                      | Murivo nosné (m2) z tehál pálených HELUZ 38 FAMILY 2in1 P 8 brúsených na pero a drážku, na  |    |          |         |          |               |             |
| 388 | 1                   | 311234322   | 380x247x249 P 8                                      | PUR penu (380x247x249)                                                                      | m2 |          | 77,48   | 0,28555  |               | 0,613       |
|     |                     |             |                                                      | Murivo nosné (m2) z tehál pálených HELUZ 30 FAMILY 2in1 P 10 brúsených na pero a drážku, na |    |          |         | 1        |               |             |
| 388 | 5                   | 311234323   | 300x247x249 P 10                                     | PUR penu (300x247x249)                                                                      | m2 |          | 64,183  | 0,26913  |               | 0,493       |

Obrázok 6: Databázová časť aplikácie postavená na databáze Cenekonu

V mojom prípade som vytvoril dve databázy. Jedna vychádza z údajov firmy Cenekon pričom jej riešenie je založené na triediacom systéme a číselnom označení vychádzajúceho z TSKP (triednik stavebných konštrukcií a prác) obrázok 6. Firma Cenekon sa okrem iného zaoberá tvorbou cenových databáz a aktualizáciou triediacich systémov. Druhá databáza je založená na stromovom usporiadaní položiek a opätovne vychádza z číselného označovania TSKP obrázok 7. Aplikácia umožňuje vybrať položku alebo skupinu položiek prislúchajúcich ku konkrétnemu stavebnému dielu a vložiť ich do časti aplikácie, kde môžeme s týmito položkami ďalej pracovať. Okrem toho je možné do databázy pridávať nové položky a taktiež ich vymazávať.

# Nehnuteľnosti a Bývanie ISSN 1336-944X

| Izizieli i A B       C         1       Zizieli I Viožmedzi Viožriadok prenovú položku Späť do položiek         2       Vjožaveli I Viožriadok prenovú položku Späť do položiek         3       Vymaž položku sriadkom         5       27334 Zhotovenie základových dosiek, pásov, pätiek z betónu ľahkého,         6       Voďa spisovanie konstrukcie         7       0         17       12mné práce         27       2 Zakladanie, spevňovanie hornin         3       31 stemp pozemných slavieb (m3)         39       311 stemp nosné (m3)         31111 z prefabrikovaných dielcov (m3, m2)         41       31110 z dielcov bez ohladu na material (m3, m2)         44       31111 z dielcov zelezobetňových (m3, m2)         44       31111 z dielcov zelezobetňových (m3, m2)         44       31111 z dielcov zelezobetňových (m3, m2)         44       31111 z dielcov zelezobetňových (m3, m2)         44       31111 z dielcov zelezobetňových (m3, m2)         44       31111 z dielcov zelezobetňových (m3, m2)         44       31113 z dielcov zelezobetňových (m3, m2)         44       31113 z dielcov zelezobetňových (m3, m2)         45       31114 kompletné systémy (m3, m2)         48       31113 betňorvé monolitick (m3, m2)         48 </th <th></th>                                                                                                    |                                                     |  |  |  |  |  |  |  |
|----------------------------------------------------------------------------------------------------|-----------------------------------------------------|--|--|--|--|--|--|--|
| 111111111111111111111111111111111111                                                                                                    | D                                                   |  |  |  |  |  |  |  |
| Image: Spatial state in the state in the state in th | U                                                   |  |  |  |  |  |  |  |
| 3       położky         4       Vymaż položku s riadkom         5       27334 Zhotovenie základových dosiek, pásov, pätiek z betónu ľahkého,         6       ×         7       0 Veďajšie rozpočtové náklady         17       1 Zemé práce         27       2 Zakladanie, spevňovanie hornín         37       3 Zvislé a kompletné konštrukcie         38       31 sterv pozemných stavieb (m3)         39       3111 z prełahkovaných dielov (m3, m2)         41       31110 z dielov bez ohľadu na materiál (m3, m2)         42       31111 z dielov zleizobetňových (m3, m2)         44       31113 z dielov zleizobetňových (m3, m2)         45       31114 z dielov zleizobetňových (m3, m2)         46       31116 z dielov zleizobetňových (m3, m2)         48       3113 betňovaňe ukladné (m3, m2)         48       3113 betňová na ukladné (m3, m2)         48       3113 betňové monolitické (m3, m2)                                                                                                    |                                                     |  |  |  |  |  |  |  |
| J       Vymaž položku sriadkom         5       27334 Zhotovenie základových dosiek, pásov, pätiek z betónu ľahkého,         6       •         7       0 Veďľajšie rozpočtové náklady         1       1 Zemé práce         27       2 Zakladanie, spevňovanie hornín         37       3 Zvislé a kompletné konštrukcie         38       31 sleny pozemých stavieb (m3)         39       311 sleny nosné (m3)         40       3111 z prefabrikovaných dielcov (m3, m2)         41       31110 z dielcov bet ohravných (m3, m2)         43       31112 z dielcov železobetňových (m3, m2)         44       31113 z dielcov železobetňových (m3, m2)         45       31114 z dielcovz lahkých predpätých (m3, m2)         46       31116 z dielcov keramických (m3, m2)         47       3112 murovaré a ukladané (m3, m2)         48       3113 betňové monolitické (m3, m2)         48       3113 betňové monolitické (m3, m2)         48       3113 betňové monolitické (m3, m2)         48       3113 betňové monolitické (m3, m2)         48       3113 betňové monolitické (m3, m2)         48       3113 betňové monolitické (m3, m2)                                                                                                    |                                                     |  |  |  |  |  |  |  |
| s       27334 Zhotovenie základových dosiek, pásov, pätiek z betónu ľahkého,         č. riadka       Kód položky       Popis       Skátený popis         6       v       V       Skátený popis         7       0 Veďľajšie rozpočtové náklady       sevietní strukture         7       2 Zakladnie, spevňovanie hornín       sevietní strukture         7       3 Zvislé a kompletné konštrukcie       sevietní strukture         8       31 steny rozemých stavieb (m3)       sevietní steny nosné (m3)         39       311 steny nosné (m3)       sevietní steny nosné (m3, m2)         40       31110 z dielcov bez ohľadu na materiál (m3, m2)       sevietní steny nosné (m3, m2)         43       31112 z dielcov železobeťňových (m3, m2)       sevietní struktúr (m3, m2)         44       31113 z dielcov železobeťňových (m3, m2)       sevietní struktúr (m3, m2)         45       31114 z dielcovz ľaktých beťňov (m3, m2)       sevietní struktúr (m3, m2)         46       31116 z dielcov keranických (m3, m2)       sevietní struktúr (m3, m2)         47       3112 murované a ukladné (m3, m2)       sevietní struktúr (m3, m2)         48       3113 beťňnové monolítické (m3, m2)       sevietní struktúr (m3, m2)         48       3113 beťňnové monolítické (m3, m2)       sevietní struktúr (m3, m2)       sevietni struktúr (m3, m2)                                                                                                    |                                                     |  |  |  |  |  |  |  |
| 5       27334 Zhotovenie základových dosiek, pásov, pätiek z betónu ľahkého,         č. riadka       Kód položky       Popis         6       •       •         7       0 Veďajšie rozpočtové náklady         17       1 Zemné práce         27       2 Zakladanie spevňovanie hornín         37       3 Zvislé a kompletné konštrukcie         38       31 steny pozemných stavieb (m3)         39       311 steny nosné (m3)         40       3111 z prefabrikovaných dielcov (m3, m2)         41       31110 z dielcov bez ohľadu na materiàl (m3, m2)         43       31112 z dielcov železobeľňových (m3, m2)         44       31113 z dielcov železobeľňových (m3, m2)         45       31114 z dielcovz lahkých beňov (m3, m2)         46       31116 z dielcov keramických (m3, m2)         47       3112 murované a ukladané (m3, m2)         48       3113 beťňové monolítické (m3, m2)         48       3113 beťňové monolítické (m3, m2)                                                                                                    |                                                     |  |  |  |  |  |  |  |
| Č. riadka         Kód položky         Popis         Skátený popis           6         -         -         -         -         Skátený popis           7         0         Veďľajšie rozpočtové náklady         -         -         -         -         -         -         -         -         -         -         -         -         -         -         -         -         -         -         -         -         -         -         -         -         -         -         -         -         -         -         -         -         -         -         -         -         -         -         -         -         -         -         -         -         -         -         -         -         -         -         -         -         -         -         -         -         -         -         -         -         -         -         -         -         -         -         -         -         -         -         -         -         -         -         -         -         -         -         -         -         -         -         -         -         -         -         -         -                                                                                                    | základových doslek, pásov, pätiek z betónu ľahkého, |  |  |  |  |  |  |  |
| 6         v         v           7         0 Vedľajšie rozpočtové náklady                                                                                                    |                                                     |  |  |  |  |  |  |  |
| 7         0 Vedľajšie rozpočtové náklady           17         1 Zemné práce           27         2 Zakladanie, spevňovanie homín           37         3 Zvislé a kompletné konštrukcie           38         31 steny nosné (m3)           39         311 steny nosné (m3)           40         31110 z dielcov bez ohľadu na materiál (m3, m2)           41         31110 z dielcov bez ohľadu na materiál (m3, m2)           43         31112 z dielcov železobeťňových (m3, m2)           44         31113 z dielcov železobeťňových (m3, m2)           45         31114 z dielcovz ľaklých beťňov (m3, m2)           46         31116 z dielcov čelezobeťňových (m3, m2)           48         3113 beťňnovaň a ukladané (m3, m2)           48         3113 beťňnové monolitické (m3, m2)           48         3113 beťňnové monolitické (m3, m2)                                                                                                    |                                                     |  |  |  |  |  |  |  |
| 17       1 Zemié práce         27       2 Zakladanie, spevňovanie homin         37       3 Zvislé a kompletné konštrukcie         38       31 steny pozemných stavieb (m3)         39       311 steny nosné (m3)         40       3111 z prefabrikovaných dielcov (m3, m2)         41       31110 z dielcov bez ohľadu na materiàl (m3, m2)         42       31111 z dielcov zelazobeťknových (m3, m2)         43       31112 z dielcov železobeťknových (m3, m2)         44       31113 z dielcov železobeťknových (m3, m2)         45       31114 z dielcovz laktých bredpätých (m3, m2)         46       31116 z dielcovkeramických (m3, m2)         47       3112 murované a ukladané (m3, m2)         48       3113 betňonové monolitické (m3, m2)         58       3114 kompletně systémy (m3, m2)                                                                                                    |                                                     |  |  |  |  |  |  |  |
| 27         2 Zakladanie, spevňovanie homin           37         3 Zvislé a kompletné konštrukcie           38         31 steny pozemných stavieb (m3)           40         3111 z prefabrikovaných dielcov (m3, m2)           41         31110 z dielcov bez ohľadu na materiál (m3, m2)           43         31111 z dielcov zelezobeťňových (m3, m2)           44         31111 z dielcov železobeťňových (m3, m2)           45         31114 z dielcov zleňkých medpatých (m3, m2)           46         31116 z dielcov zleňkých (m3, m2)           47         3112 z dielcov zlaktých beňov (m3, m2)           48         3113 beťňovať hokých (m3, m2)           58         3114 k kompletné systémy (m3, m2)                                                                                                    |                                                     |  |  |  |  |  |  |  |
| 37         3 Zvislé a kompletné konštrukcie           38         31 steny pozemných stavieb (m3)           39         311 steny pozemných stavieb (m3)           40         3111 z prelabrikovaných dielcov (m3, m2)           41         3110 z dielcov bez ohladu na materiál (m3, m2)           42         31111 z dielcov zetve obladu na materiál (m3, m2)           43         31112 z dielcov železobeťonových (m3, m2)           44         31113 z dielcov zletezobeťonových (m3, m2)           45         31114 z dielcovz laktých beťony (m3, m2)           46         31116 z dielcovz laktých beťony (m3, m2)           48         3113 beťonové nonolitické (m3, m2)           48         3113 beťonové nonolitické (m3, m2)           48         3114 kompletné systémy (m3, m2)                                                                                                    |                                                     |  |  |  |  |  |  |  |
| 38         31 stery pozemných stavieb (m3)           39         311 stery nosné (m3)           40         3111 z prefabrikovaných dielcov (m3, m2)           41         31110 z dielcov bez ohľadu na materiál (m3, m2)           42         31111 z dielcov bež ohľadu na materiál (m3, m2)           43         31112 z dielcov bež ohľadu na materiál (m3, m2)           44         31112 z dielcov bež obeňových (m3, m2)           44         31113 z dielcov bež obeňových (m3, m2)           45         31114 z dielcov z beňových (m3, m2)           46         31116 z dielcov keramických (m3, m2)           48         3113 beňonové monolitické (m3, m2)           58         3114 kompletné systémy (m3, m2)                                                                                                    |                                                     |  |  |  |  |  |  |  |
| 39         311 steny nosné (m3)           40         3111 z prefabrikovaných dielcov (m3, m2)           41         31110 z dielcov bez ohladu na materiál (m3, m2)           42         31111 z dielcovbeť onových (m3, m2)           43         31112 z dielcov bež obetónových (m3, m2)           44         31113 z dielcov beť onových (m3, m2)           45         31114 z dielcov z betónových (m3, m2)           46         31116 z dielcov keramických (m3, m2)           47         3112 murované a ukladané (m3, m2)           48         3113 betónové monolitické (m3, m2)           58         3114 kompletné systémy (m3, m2)                                                                                                    |                                                     |  |  |  |  |  |  |  |
| 40         3111 z prefabrikovaných dielcov (m3, m2)           41         31110 z dielcov bez ohľadu na materiál (m3, m2)           42         31111 z dielcovečkových (m3, m2)           43         31112 z dielcov železobeťňových (m3, m2)           44         31113 z dielcov železobeťňových (m3, m2)           45         31114 z dielcovz lahkých beťňov (m3, m2)           46         31116 z dielcovz lahkých beťňov (m3, m2)           48         3113 beťňnové monolitické (m3, m2)           58         3114 kompletné systémy (m3, m2)                                                                                                    |                                                     |  |  |  |  |  |  |  |
| 41         31110 z dielcov bez ohľadu na materiál (m3, m2)           42         31111 z dielcov beľ ohových (m3, m2)           43         31112 z dielcov železobeťonových (m3, m2)           44         31113 z dielcov železobeťonových (m3, m2)           45         31114 z dielcovz ťalezobeťonových (m3, m2)           46         31116 z dielcov železobeťonových (m3, m2)           48         31112 z dielcovz ťaležobeťonových (m3, m2)           58         31114 z dielcovz ťaležobeťonových (m3, m2)           48         3113 beťonové monolitické (m3, m2)           58         3114 kompletně systémy (m3, m2)                                                                                                    |                                                     |  |  |  |  |  |  |  |
| 42         31111 z dielcovbelönových (m3, m2)           43         31112 z dielcov železobelönových (m3, m2)           44         31113 z dielcov železobelönových (m3, m2)           45         31114 z dielcov železobelönových (m3, m2)           46         31116 z dielcov keramických (m3, m2)           47         3112 murované a ukladané (m3, m2)           48         3113 belönové monolitické (m3, m2)           58         3114 kompletné systémy (m3, m2)                                                                                                    |                                                     |  |  |  |  |  |  |  |
| 43         31112 z dielcov železobetionovjeh (m3, m2)           44         31113 z dielcov železobetionovjeh predpatjeh (m3, m2)           45         31114 z dielcov zlaktých betionov (m3, m2)           46         31116 z dielcov zlaktých (m3, m2)           47         3112 murované a ukladané (m3, m2)           48         3113 betionové monolitické (m3, m2)           58         31114 kompletné systémy (m3, m2)                                                                                                    |                                                     |  |  |  |  |  |  |  |
| 44         31113 z dielcov żelezobetónových predpätých (m3, m2)           45         31114 z dielcovz lahkých betónov (m3, m2)           46         31116 z dielcovkeramických (m3,m2)           47         3112 murovaně a ukladané (m3, m2)           48         3113 betőnové monolitické (m3, m2)           58         3114 kompletné systémy (m3, m2)                                                                                                    |                                                     |  |  |  |  |  |  |  |
| 45         31114 z dielcovz lahkých betőnov (m3, m2)           46         31116 z dielcovkeramických (m3,m2)           47         3112 murovaně a ukladané (m3, m2)           48         3113 betőnové monlítické (m3, m2)           58         3114 kompletné systémy (m3, m2)                                                                                                    |                                                     |  |  |  |  |  |  |  |
| 46         31116 z dielcovkeramických (m3,m2)           47         3112 murovaně a ukladané (m3, m2)           48         3113 betőnové monolitické (m3, m2)           58         3114 kompletné systémy (m3, m2)                                                                                                    |                                                     |  |  |  |  |  |  |  |
| ■         47         3112 murovaně a ukladané (m3, m2)           •         48         3113 betőnové monolítické (m3, m2)           •         58         3114 kompletné systémy (m3, m2)                                                                                                    |                                                     |  |  |  |  |  |  |  |
| ·         48         3113 betönové monolítické (m3, m2)           ·         58         3114 kompletné systémy (m3, m2)           ·         20         systémy (m3, m2)                                                                                                    |                                                     |  |  |  |  |  |  |  |
| ●         58         3114 komplehé systémy (m3, m2)           202         terretelé szi élemetelé szi élemetelé szi élemetelése élemetelése élemetelese élemetelese élemetelese élemetelese élemetelese élemetelese élemetelese élemetelese élemetelese élemetelese élemetelemetelese                                               |                                                     |  |  |  |  |  |  |  |
| D40 stanuard (200                                                                                                    |                                                     |  |  |  |  |  |  |  |
| 312 steny vypinove (m3)                                                                                                    |                                                     |  |  |  |  |  |  |  |
| • 60 313 steny obkladové (m3)                                                                                                    |                                                     |  |  |  |  |  |  |  |
| 61 314 stery volne stojacich kominov a ventilacii (m3)                                                                                                    |                                                     |  |  |  |  |  |  |  |
| 62 315 stery podkrovně, štítově, nadstrešně, pomůrnice (m3)                                                                                                    |                                                     |  |  |  |  |  |  |  |
| - 63 316 ukoncujuce vrstvy (m3)                                                                                                    |                                                     |  |  |  |  |  |  |  |
| • 64 317 rms, preklady a kiendove pasy (ms)                                                                                                    |                                                     |  |  |  |  |  |  |  |
| 379 ostane (m3)     379 ostane (m3)     20 with help include an end idea (m2)                                                                                                    |                                                     |  |  |  |  |  |  |  |
| 22 konstrukcie preinrad a opome steru (m.)                                                                                                    |                                                     |  |  |  |  |  |  |  |
| 2 /1 33 stpy a pinere a ramove konstrukcie (m3)                                                                                                    |                                                     |  |  |  |  |  |  |  |
| 34 steny a priecky (m2)                                                                                                    |                                                     |  |  |  |  |  |  |  |

Obrázok 7: Databázová časť aplikácie a stromové usporiadanie položiek podľa príslušnosti k jednotlivým častiam

#### Záver

Úlohou informačných technológii by malo byť uľahčiť ľuďom prácu. Ak je firma vybavená vhodným softvérovým a hardvérovým vybavením, je možné zvýšiť produktivitu práce a sústrediť sa na podstatnejšie činnosti. Hoci existujú alternatívy k riešeniam, ktoré som vytvoril, sú často krát drahšie, no na druhej strane ponúkajú viac funkcionalít. Preto je vhodné použiť môj systém tam, kde si užívateľ vystačí s možnosťami práce vyplývajúcimi z daného systému.

#### Použitá literatúra

[1] MAKÝŠ, O., MAKÝŠ, P.:*Projekt organizácie výstavby*. Bratislava : Slovenská technická univerzita v Bratislave, 2005. ISBN 80-227-2265-0

- [2] Cenekon. [Online] www.cenekon.sk
- [3] Youtube. [Online] www.youtube.com
- [4] ÚRS PRAHA, a.s. [Online] www.cs-urs.cz
- [5] Microsoft. [Online] www.msdn.microsoft.com